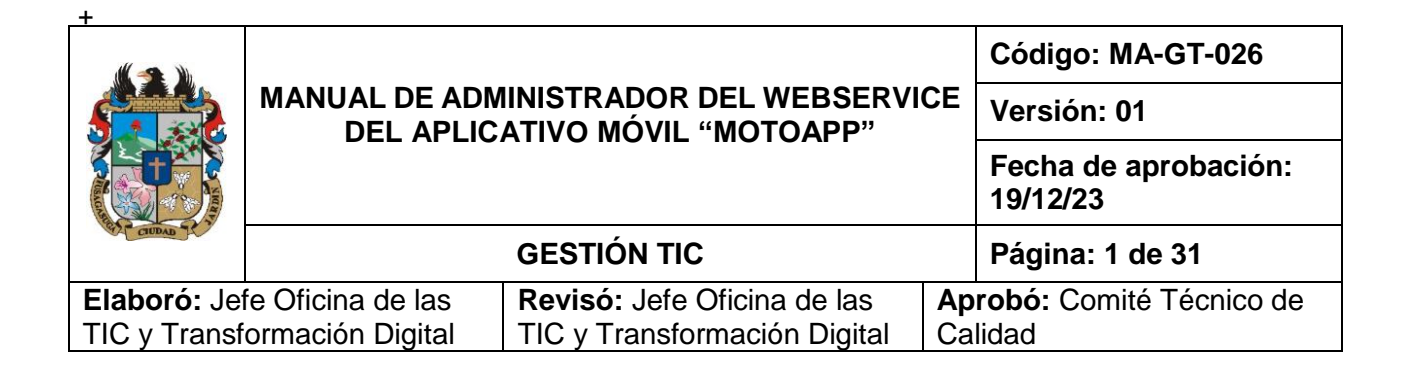

## Tabla de contenido

| 6.1                                                                        | INTERFAZ DE INICIO DE SESIÓN4                                                                                                    |
|----------------------------------------------------------------------------|----------------------------------------------------------------------------------------------------|
| 6.1                                                                        | Interfaz de recuperar contraseña4                                                                                                    |
| 6.2                                                                        | INTERFAZ DE INICIO                                                                                                    |
| 6.3                                                                        | INTERFAZ DE USUARIOS8                                                                                                    |
| 6.3.1                                                                      | Interfaz crear usuario9                                                                                                    |
| 6.3.2                                                                      | Interfaz de editar usuario10                                                                                                    |
| 6.4                                                                        | INTERFAZ DE ROLES                                                                                                    |
| 6.4.1                                                                      | Interfaz crear rol11                                                                                                    |
| 6.4.2                                                                      | Interfaz de editar rol11                                                                                                    |
| 6.5                                                                        | INTERFAZ DE REGISTROS12                                                                                                    |
| 6.5.1                                                                      | Interfaz de editar registro13                                                                                                    |
| 6.6                                                                        | INTERFAZ DE CONDUCTORES15                                                                                                    |
| 6.6.1                                                                      | Interfaz de editar conductor15                                                                                                    |
| 6.7                                                                        | INTERFAZ DE PASAJEROS17                                                                                                    |
| 6.7.1                                                                      | Interfaz de editar pasajero18                                                                                                    |
| 6.8                                                                        |                                                                                                    |
|                                                                            | INTERFAZ DE MOTOCICLETAS                                                                                                    |
| 6.8.1                                                                      | INTERFAZ DE MOTOCICLETAS                                                                                                    |
| 6.8.1<br>6.9                                                               | INTERFAZ DE MOTOCICLETAS                                                                                                    |
| 6.8.1<br>6.9<br>6.9.1                                                      | INTERFAZ DE MOTOCICLETAS 20   Interfaz de editar motocicleta 21   INTERFAZ DE SEXOS 22   Interfaz crear sexo 23                                                                                                    |
| 6.8.1<br>6.9<br>6.9.1<br>6.9.2                                             | INTERFAZ DE MOTOCICLETAS20Interfaz de editar motocicleta21INTERFAZ DE SEXOS22Interfaz crear sexo23Interfaz de editar sexo23                                                                                                    |
| 6.8.1<br>6.9<br>6.9.1<br>6.9.2<br>6.10                                     | INTERFAZ DE MOTOCICLETAS20Interfaz de editar motocicleta21INTERFAZ DE SEXOS22Interfaz crear sexo23Interfaz de editar sexo23INTERFAZ DE TIPOS DE DOCUMENTOS24                                                                                                    |
| 6.8.1<br>6.9<br>6.9.1<br>6.9.2<br>6.10<br>6.9.1                            | INTERFAZ DE MOTOCICLETAS20Interfaz de editar motocicleta21INTERFAZ DE SEXOS22Interfaz crear sexo23Interfaz de editar sexo23INTERFAZ DE TIPOS DE DOCUMENTOS24Interfaz crear tipo de documentos25                                                                                                    |
| 6.8.1<br>6.9<br>6.9.1<br>6.9.2<br>6.10<br>6.9.1<br>6.9.2                   | INTERFAZ DE MOTOCICLETAS20Interfaz de editar motocicleta21INTERFAZ DE SEXOS22Interfaz crear sexo23Interfaz de editar sexo23INTERFAZ DE TIPOS DE DOCUMENTOS24Interfaz crear tipo de documentos25Interfaz de editar tipo de documento25                                                                   |
| 6.8.1<br>6.9<br>6.9.1<br>6.9.2<br>6.10<br>6.9.1<br>6.9.2<br>6.11           | INTERFAZ DE MOTOCICLETAS20Interfaz de editar motocicleta21INTERFAZ DE SEXOS22Interfaz crear sexo23Interfaz de editar sexo23INTERFAZ DE TIPOS DE DOCUMENTOS24Interfaz crear tipo de documentos25Interfaz de editar tipo de documento25INTERFAZ DE CATEGORÍAS DE PASE26                                   |
| 6.8.1<br>6.9<br>6.9.1<br>6.9.2<br>6.10<br>6.9.1<br>6.9.2<br>6.11<br>6.11.1 | INTERFAZ DE MOTOCICLETAS20Interfaz de editar motocicleta21INTERFAZ DE SEXOS22Interfaz crear sexo23Interfaz de editar sexo23INTERFAZ DE TIPOS DE DOCUMENTOS24Interfaz crear tipo de documentos25Interfaz de editar tipo de documento25INTERFAZ DE CATEGORÍAS DE PASE26Interfaz crear categoría de pase27 |

| M                                                          | MANUAL DE ADMINISTRADOR DEL WEBSERVICE<br>DEL APLICATIVO MÓVIL "MOTOAPP" |                              |    | Código: MA-GT-026                |
|------------------------------------------------------------|--------------------------------------------------------------------------|------------------------------|----|----------------------------------|
|                                                            |                                                                          |                              |    | Versión: 01                      |
|                                                            |                                                                          |                              |    | Fecha de aprobación:<br>19/12/23 |
| CIUDAD 1                                                   |                                                                          | GESTIÓN TIC                  |    | Página: 2 de 31                  |
| Elaboró: Jefe Oficina de las Revisó: Jefe Oficina de las A |                                                                          |                              | Ар | robó: Comité Técnico de          |
| TIC y Transf                                               | ormación Digital                                                         | TIC y Transformación Digital | Ca | lidad                            |

#### 

#### 1. OBJETIVO

El objetivo del web service de administrador de la aplicación móvil "MotoApp", es tener control sobre la información y la base de datos que se necesita para el funcionamiento de la aplicación móvil, como la gestión de usuarios y roles, así como para la gestión de la información obtenida por la aplicación aplicación móvil.

#### 2. ALCANCE

Este manual va dirigido a aquellas personas que tengan la responsabilidad de usar y administrar el web service del aplicativo móvil "MOTOAPP".

#### 3. RESPONSABILIDAD

La responsabilidad de administrar el web service del aplicativo móvil "MOTOAPP", será la que se designe por el supervisor del proyecto, y deberá seguir los objetivos que se planteen haciendo uso de las funcionalidades de la aplicación.

#### 4. AUTORIDAD

La autoridad del proyecto recae sobre los entes responsables de tránsito y movilidad del municipio de Fusagasugá.

#### 5. DEFINICIONES

- **Usuarios:** Son la representación de una persona dentro del sistema, esta puede tener acceso al sistema.
- **Permisos:** Son parámetros que definen las acciones de un usuario dentro de la aplicación, dentro de la aplicación existen un total de 13 permisos, los cuales son:
  - ver-rol
  - crear-rol
  - editar-rol
  - borrar-rol
  - ver-registros
  - crear-registros
  - editar-registros
  - borrar-registros
  - ver-usuarios
  - crear-usuarios

|                                                              | MANUAL DE ADMINISTRADOR DEL WEBSERVICE<br>DEL APLICATIVO MÓVIL "MOTOAPP" |                                                                    |                 | Código: MA-GT-026                       |
|--------------------------------------------------------------|--------------------------------------------------------------------------|--------------------------------------------------------------------|-----------------|-----------------------------------------|
|                                                              |                                                                          |                                                                    |                 | Versión: 01                             |
|                                                              |                                                                          |                                                                    |                 | Fecha de aprobación:<br>19/12/23        |
|                                                              |                                                                          | GESTIÓN TIC                                                        |                 | Página: 3 de 31                         |
| Elaboró: Jefe Oficina de las<br>TIC y Transformación Digital |                                                                          | <b>Revisó:</b> Jefe Oficina de las<br>TIC y Transformación Digital | <b>Ap</b><br>Ca | <b>robó:</b> Comité Técnico de<br>lidad |

- editar-usuarios
- borrar-usuarios
- parámetros

-

- **Roles**: Son un conjunto de los permisos que puede tener un usuario dentro del sistema, esto limita su actuar dentro del sistema, por defecto dentro del sistema existen 2 roles, Administrador y Patrullero.
- Registros: Son aquellos datos que se obtienen al momento de registrar una motocicleta en la aplicación web, un registro se compone de: Fecha, que indica la fecha en la que se generó el registro de la motocicleta, Coordenadas, que indica el lugar usando latitud y longitud para ubicar la zona en la que se generó el registro, Placa moto, que hace referencia a la placa de la motocicleta a la que se le genero el registro, Código del agente, hace referencia al código del usuario que realizó el registro, Documento conductor, que hace referencia al número de documento del conductor de la motocicleta del registro, Documento pasajero, hace referencia al número de documento del conductor de la motocicleta del registro.
- **Conductores:** Son los datos a detalle del conductor que exista en un registro, en donde un conductor posee información como: Numero de documento, Tipo de documento, Nombres, Apellidos, Sexo, Edad, Correo, Categoría del pase y fecha de vencimiento del pase.
- **Pasajeros:** Son los datos a detalle del pasajero que exista en un registro, en donde un pasajero posee información como: Numero de documento, Tipo de documento, Nombres, Apellidos, Sexo, Edad y Correo.
- **Motocicletas:** Son los datos a detalle de la motocicleta que exista en un registro, en donde una motocicleta posee información como: Placa, Marca, Modelo, Cilindrada, Color, Chasis, Motor, Tipo de documento del propietario, Nombres del propietario, Apellidos del propietario y una foto de la motocicleta.
- **Parametros:** Son elementos que se usan y definen en el sistema que son de uso general, la aplicación usa parametros como : Tipos de documento, Sexo, Categorías del pase y logo.

| +                                                           |                                                                          |                              |    |                                  |  |
|-------------------------------------------------------------|--------------------------------------------------------------------------|------------------------------|----|----------------------------------|--|
|                                                             | MANUAL DE ADMINISTRADOR DEL WEBSERVICE<br>DEL APLICATIVO MÓVIL "MOTOAPP" |                              |    | Código: MA-GT-026                |  |
|                                                             |                                                                          |                              |    | Versión: 01                      |  |
|                                                             |                                                                          |                              |    | Fecha de aprobación:<br>19/12/23 |  |
|                                                             |                                                                          | GESTIÓN TIC                  |    | Página: 4 de 31                  |  |
| Elaboró: Jefe Oficina de las Revisó: Jefe Oficina de las Ap |                                                                          |                              | Ар | robó: Comité Técnico de          |  |
| TIC y Transformación Digital                                |                                                                          | TIC y Transformación Digital | Ca | Calidad                          |  |

#### 6. DESARROLLO

### 6.1 INTERFAZ DE INICIO DE SESIÓN

| MotoWeb        |                       |
|----------------|-----------------------|
| Email          |                       |
| Enter Email    |                       |
| Contraseña     | Olvido su contraseña? |
| Enter Password |                       |
| Recuerdame     |                       |
| Iniciar        | sesion                |
|                |                       |

Esta interfaz se usa para el inicio de sesión de usuarios dentro del sistema, en donde se hace uso de un email, que fue definido al momento de crear el usuario, y una contraseña, así mismo se cuenta con la opción para recuperar la contraseña en caso de que el usuario la olvide.

#### 6.1 Interfaz de recuperar contraseña

|                                                             | MANUAL DE ADMINISTRADOR DEL WEBSERVICE<br>DEL APLICATIVO MÓVIL "MOTOAPP" |                              |                         | Código: MA-GT-026                |  |
|-------------------------------------------------------------|--------------------------------------------------------------------------|------------------------------|-------------------------|----------------------------------|--|
|                                                             |                                                                          |                              |                         | Versión: 01                      |  |
|                                                             |                                                                          |                              |                         | Fecha de aprobación:<br>19/12/23 |  |
|                                                             |                                                                          | GESTIÓN TIC                  |                         | Página: 5 de 31                  |  |
| Elaboró: Jefe Oficina de las Revisó: Jefe Oficina de las Ap |                                                                          | Ар                           | robó: Comité Técnico de |                                  |  |
| TIC y Transformación Digital                                |                                                                          | TIC y Transformación Digital | Ca                      | Calidad                          |  |

| Reestable tu c | ontraseña                     |  |
|----------------|-------------------------------|--|
| Email          |                               |  |
|                |                               |  |
|                | Enviar enlace de recuperacion |  |
|                |                               |  |

En esta interfaz se puede ver el campo para que el usuario ingrese el correo electrónico de su cuenta para que el sistema pueda verificar el correo y asi enviar un correo con el que el usuario puede recuperar su contraseña

#### 6.2 INTERFAZ DE INICIO

Esta es la interfaz a la que se ingresa luego de que el usuario inicie sesión.

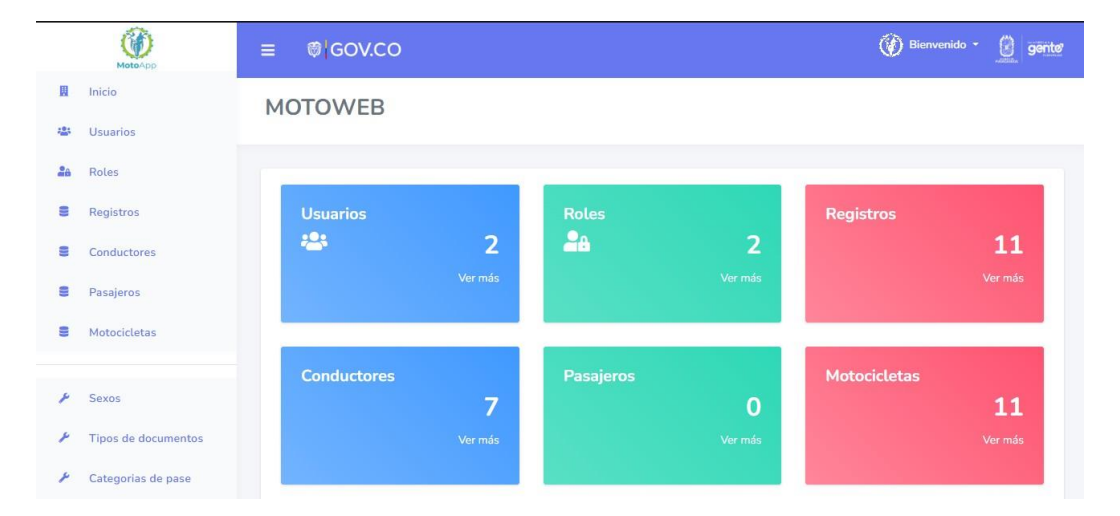

En la parte superior derecha se encuentra el menú de usuario, en donde se encuentra el botón para cerrar sesión y volver a la interfaz de inicio de sesión.

|                              |               |                              |                            | Código: MA-GT-026                |
|------------------------------|---------------|------------------------------|----------------------------|----------------------------------|
|                              | MANUAL DE ADN | CE                           | Versión: 01                |                                  |
|                              |               |                              |                            | Fecha de aprobación:<br>19/12/23 |
| CTUDAD 1                     |               | GESTIÓN TIC                  |                            | Página: 6 de 31                  |
| Elaboró: Jefe Oficina de las |               | Revisó: Jefe Oficina de las  | de las Aprobó: Comité Téci |                                  |
| TIC y Transformación Digital |               | TIC y Transformación Digital | Calidad                    |                                  |

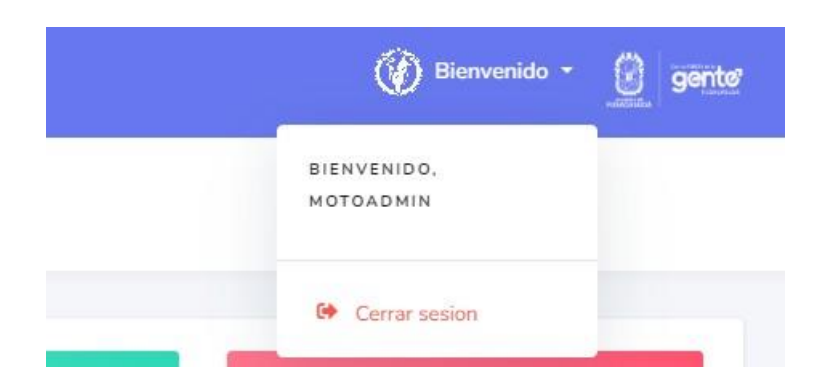

En la parte izquierda de la interfaz se encuentra el menú desplegable, que posee botones para navegar en las diferentes interfaces de la aplicación, Dependiendo del rol del usuario y de los permisos que éste posea, se mostrarán en el menú unos u otros elementos de este, dentro de este menú se encuentran los diferentes elementos:

|                              | MANUAL DE ADMINISTRADOR DEL WEBSERVICE<br>DEL APLICATIVO MÓVIL "MOTOAPP" |                              |                           | Código: MA-GT-026                |  |
|------------------------------|--------------------------------------------------------------------------|------------------------------|---------------------------|----------------------------------|--|
|                              |                                                                          |                              |                           | Versión: 01                      |  |
|                              |                                                                          |                              |                           | Fecha de aprobación:<br>19/12/23 |  |
| CTUDAD 1                     |                                                                          | GESTIÓN TIC                  |                           | Página: 7 de 31                  |  |
| Elaboró: Jefe Oficina de las |                                                                          | Revisó: Jefe Oficina de las  | Aprobó: Comité Técnico de |                                  |  |
| TIC y Transformación Digital |                                                                          | TIC y Transformación Digital | Ca                        | alidad                           |  |

-

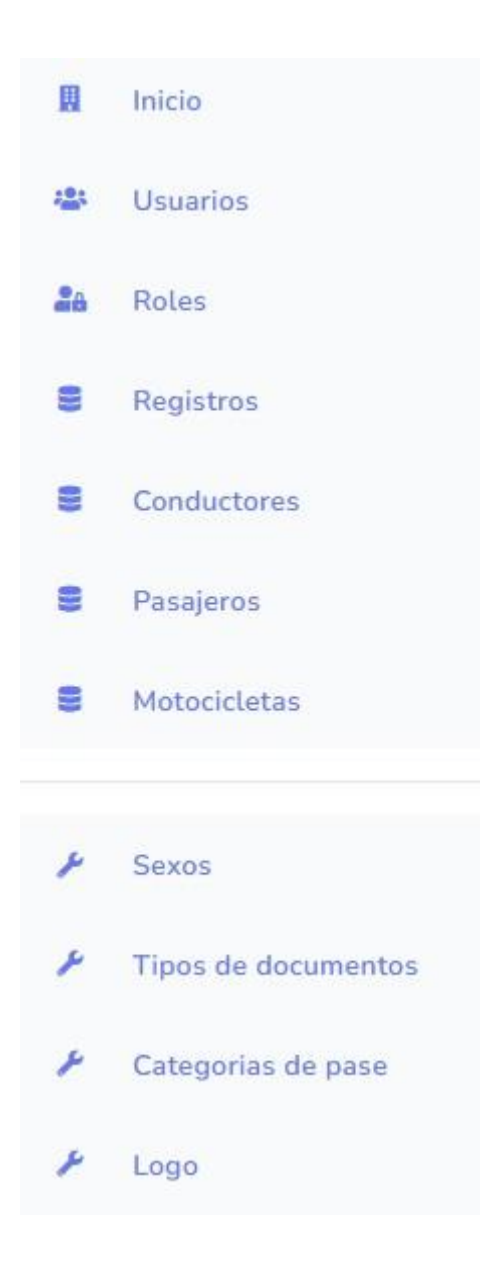

- **Inicio:** Es el botón da acceso a la interfaz de inicio, esta no requiere de que el usuario posea algún permiso para ser accedida.
- **Usuarios:** Es el botón que da acceso a la interfaz de usuarios, este requiere que el usuario tenga el permiso de ver-usuarios para ser accedido

|                                                          | MANUAL DE ADMINISTRADOR DEL WEBSERVICE<br>DEL APLICATIVO MÓVIL "MOTOAPP" |                              |                         | Código: MA-GT-026                |
|----------------------------------------------------------|--------------------------------------------------------------------------|------------------------------|-------------------------|----------------------------------|
|                                                          |                                                                          |                              |                         | Versión: 01                      |
|                                                          |                                                                          |                              |                         | Fecha de aprobación:<br>19/12/23 |
| CUDAD 1                                                  |                                                                          | GESTIÓN TIC                  |                         | Página: 8 de 31                  |
| Elaboró: Jefe Oficina de las Revisó: Jefe Oficina de las |                                                                          | Ар                           | robó: Comité Técnico de |                                  |
| TIC y Transformación Digital                             |                                                                          | TIC y Transformación Digital | Calidad                 |                                  |

- **Roles:** Es el botón que da acceso a la interfaz de roles, este requiere que el usuario tenga el permiso de ver-rol para ser accedido.
- **Registros:** Es el botón que da acceso a la interfaz de registros, este requiere que el usuario tenga el permiso de ver-registros para ser accedido.
- **Conductores:** Es el botón que da acceso a la interfaz de conductores, este requiere que el usuario tenga el permiso de ver-registros para ser accedido.
- **Pasajeros:** Es el botón que da acceso a la interfaz de pasajeros, este requiere que el usuario tenga el permiso de ver-registros para ser accedido.
- **Motocicletas:** Es el botón que da acceso a la interfaz de motocicletas, este requiere que el usuario tenga el permiso de ver-registros para ser accedido.
- **Sexos:** Es el botón que da acceso a la interfaz de sexos, este requiere que el usuario tenga el permiso de parámetros para ser accedido.
- **Tipos de documentos:** Es el botón que da acceso a la interfaz de tipos de documentos, este requiere que el usuario tenga el permiso de parámetros para ser accedido.
- **Categorías de pase:** Es el botón que da acceso a la interfaz de categorías de pase, este requiere que el usuario tenga el permiso de parámetros para ser accedido.
- **Logo:** Es el botón que da acceso a la interfaz de logo, este requiere que el usuario tenga el permiso de parámetros para ser accedido.

#### 6.3 INTERFAZ DE USUARIOS

| Usuarios  |                     |               |               |
|-----------|---------------------|---------------|---------------|
| Nuevo     |                     |               |               |
| Nombre    | E-mail              | Rol           | Acciones      |
| motoadmin | motoadmin@gmail.com | Administrador | Editar Borrar |

|                                                            | MANUAL DE ADMINISTRADOR DEL WEBSERVICE<br>DEL APLICATIVO MÓVIL "MOTOAPP" |             |       | Código: MA-GT-026                |
|------------------------------------------------------------|--------------------------------------------------------------------------|-------------|-------|----------------------------------|
|                                                            |                                                                          |             |       | Versión: 01                      |
|                                                            |                                                                          |             |       | Fecha de aprobación:<br>19/12/23 |
| CIUDAD 1                                                   |                                                                          | GESTIÓN TIC |       | Página: 9 de 31                  |
| Elaboró: Jefe Oficina de las Revisó: Jefe Oficina de las A |                                                                          |             | Ар    | robó: Comité Técnico de          |
| TIC y Transf                                               | TIC y Transformación Digital                                             | Ca          | lidad |                                  |

En esta interfaz el usuario puede ver una tabla con todos los usuarios registrados en el sistema, mostrando información como:

- Nombre del usuario
- Email del usuario
- El rol del usuario dentro del sistema

En la parte superior izquierda de la tabla existe un botón Nuevo, que sirve para crear un nuevo usuario dentro del sistema, para que este sea accesible el usuario deberá de contar con el permiso de crear-usuarios

También en la última columna de la tabla de usuarios llamada acciones, se encuentran 2 botones:

- Editar: Se usa para editar la información del usuario seleccionado, para acceder a este el usuario debe de tener el permiso editar-usuarios.
- Eliminar: Se usa para eliminar al usuario seleccionado del sistema, para acceder a este el usuario debe de tener el permiso de borrar-usuarios.

| Nombre        |  |   |
|---------------|--|---|
|               |  |   |
| E-mail        |  |   |
|               |  |   |
| Codigo        |  |   |
|               |  |   |
| Password      |  |   |
|               |  |   |
| Roles         |  |   |
| Administrador |  | ~ |
| Guardar       |  |   |
|               |  |   |

#### 6.3.1 Interfaz crear usuario

|                             | MANUAL D<br>SERVIC | E ADMINISTRADOR DEL WEB CÓDIGO:<br>E DEL APLICATIVO MÓVIL MA-GT-XXX<br>"MOTOAPP"                 |    |
|-----------------------------|--------------------|--------------------------------------------------------------------------------------------------|----|
|                             | PRO                | CESO DE GESTIÓN TIC Versión :01                                                                  |    |
|                             |                    | Fecha<br>aprobación:                                                                             | de |
|                             |                    | Página 9 de 29                                                                                   |    |
| Elaboró: Pro<br>Oficina TIC | fesional           | Revisó: Daniel Camilo Aprobó: Comité Técnic<br>Ramirez Martinez - Jefe de Calidad<br>Oficina TIC | ;0 |

- Dentro de esta interfaz el usuario puede crear usuarios dentro del sistema, ingresando la siguiente información del usuario:
  - Nombre del usuario.
  - Email del usuario.
  - Código del usuario, que hace referencia al codigo del agente de transito.
  - Contraseña del usuario, esta contraseña debe de contener al menos 8 caracteres.
  - Rol del usuario, este rol debe de ser elegido de la lista de los usuarios creados en el sistema, y el usuario tendrá los permisos que ese rol le conceda.

#### 6.3.2 Interfaz de editar usuario

| Nombre              |  |  |   |
|---------------------|--|--|---|
| motoadmin           |  |  |   |
| E-mail              |  |  |   |
| motoadmin@gmail.com |  |  |   |
| Codigo              |  |  |   |
| 0                   |  |  |   |
| Password            |  |  |   |
|                     |  |  |   |
| Roles               |  |  |   |
| Administrador       |  |  | ~ |
| Guardar             |  |  |   |
|                     |  |  |   |

- Dentro de esta interfaz el usuario puede editar la información del usuario que haya seleccionado, información como:
  - Nombre del usuario.

|                             | MANUAL D<br>SERVIC | E ADMINISTRADOR DEL WEB CÓDIGO:<br>E DEL APLICATIVO MÓVIL MA-GT-XX<br>"MOTOAPP"          | XX         |
|-----------------------------|--------------------|------------------------------------------------------------------------------------------|------------|
|                             | PRO                | CESO DE GESTIÓN TIC Versión :0                                                           | )1         |
|                             |                    | Fecha<br>aprobació                                                                       | de<br>n:   |
|                             |                    | Página 10                                                                                | de 29      |
| Elaboró: Pro<br>Oficina TIC | fesional           | Revisó: Daniel Camilo Aprobó: Comit<br>Ramirez Martinez - Jefe de Calidad<br>Oficina TIC | té Técnico |

- Email del usuario.
- Código del usuario.
- Contraseña del usuario, esta contraseña debe de contener al menos 8 caracteres.
- Rol del usuario.

#### 6.4 INTERFAZ DE ROLES

Roles

| Nuevo         |               |
|---------------|---------------|
| Rol           | Acciones      |
| Administrador | Editar Borrar |
| Patrullero    | Editar Borrar |

En esta interfaz el usuario puede ver una tabla con los roles que existen dentro del sistema.

En la parte superior de la lista está el botón de Nuevo, que sirve para la creación de un nuevo rol, para acceder a este el usuario debe de tener el permiso de crear-rol.

También en la última columna de la tabla de roles llamada acciones, se encuentran 2 botones:

- Editar: Se usa para editar la información del rol seleccionado, para acceder a este el usuario debe de tener el permiso editar-rol.
- Eliminar: Se usa para eliminar al rol seleccionado del sistema, para acceder a este el usuario debe de tener el permiso de borrar-rol.

#### 6.4.1 Interfaz crear rol

|                             | MANUAL DE ADMINISTRADOR DEL WEB<br>SERVICE DEL APLICATIVO MÓVIL<br>"MOTOAPP"   |  |             | CÓDIGO:<br>MA-GT-XXX           |    |
|-----------------------------|--------------------------------------------------------------------------------|--|-------------|--------------------------------|----|
|                             | PROCESO DE GESTIÓN TIC                                                         |  |             | Versión :01                    |    |
| OF ORDER TO                 |                                                                                |  |             | Fecha<br>aprobación:           | de |
|                             |                                                                                |  |             | Página 11 de 29                |    |
| Elaboró: Pro<br>Oficina TIC | fesional Revisó: Daniel Camilo Ap<br>Ramirez Martinez - Jefe de<br>Oficina TIC |  | Apr<br>de ( | obó: Comité Técnico<br>Calidad | 0  |

| Nombre del Rol:         |  |  |  |
|-------------------------|--|--|--|
|                         |  |  |  |
|                         |  |  |  |
| Permisos para este Rol: |  |  |  |
| 🗌 ver-rol               |  |  |  |
| 🗌 crear-rol             |  |  |  |
| 🗌 editar-rol            |  |  |  |
| 🗌 borrar-rol            |  |  |  |
| □ ver-registros         |  |  |  |
| □ crear-registros       |  |  |  |
| editar-registros        |  |  |  |
| □ borrar-registros      |  |  |  |
| □ ver-usuarios          |  |  |  |
| Crear-usuarios          |  |  |  |
| editar-usuarios         |  |  |  |
| D borrar-usuarios       |  |  |  |
| parametros              |  |  |  |
|                         |  |  |  |
| Guardar                 |  |  |  |
|                         |  |  |  |

- Dentro de esta interfaz el usuario puede crear roles dentro del sistema, ingresando la siguiente información del rol:
  - Nombre del rol.
  - Permisos del rol, es donde el usuario debe de seleccionar los permisos que desea que tenga ese rol.

6.4.2 Interfaz de editar rol

|                             | MANUAL D<br>SERVIC | E ADMINISTRADOR DEL WEB<br>E DEL APLICATIVO MÓVIL<br>"MOTOAPP"      | B CÓDIGO:<br>MA-GT-XXX             |
|-----------------------------|--------------------|---------------------------------------------------------------------|------------------------------------|
|                             | PRO                | CESO DE GESTIÓN TIC                                                 | Versión :01                        |
| Contrast of                 |                    |                                                                     | Fecha de aprobación:               |
|                             |                    |                                                                     | Página 11 de 29                    |
| Elaboró: Pro<br>Oficina TIC | fesional           | Revisó: Daniel Camilo A<br>Ramirez Martinez - Jefe d<br>Oficina TIC | probó: Comité Técnico<br>e Calidad |

| Administrador           |  |  |  |
|-------------------------|--|--|--|
| Permisos para este Rol: |  |  |  |
| 🗹 ver-rol               |  |  |  |
| 🗹 crear-rol             |  |  |  |
| 🗹 editar-rol            |  |  |  |
| 🗹 borrar-rol            |  |  |  |
| ✓ ver-registros         |  |  |  |
| ✓ crear-registros       |  |  |  |
| ✓ editar-registros      |  |  |  |
| ✓ borrar-registros      |  |  |  |
| ✓ ver-usuarios          |  |  |  |
| ✓ crear-usuarios        |  |  |  |
| ditar-usuarios          |  |  |  |
| ✓ borrar-usuarios       |  |  |  |
| ✓ parametros            |  |  |  |
|                         |  |  |  |
| Guardar                 |  |  |  |

- Dentro de esta interfaz el usuario puede editar la información del rol que se haya seleccionado, información como:
  - Nombre del rol.
  - Permisos del rol.

#### 6.5 INTERFAZ DE REGISTROS

| Buscar    |          |             |        |  |  |
|-----------|----------|-------------|--------|--|--|
|           |          |             |        |  |  |
| Conductor | Pasajero | Motocicleta | Codigo |  |  |
|           |          |             |        |  |  |

En esta interfaz el usuario puede ver una tabla con los registros que existen dentro del sistema, mostrando información como:

|                                     | MANUAL D<br>SERVIC | E ADMINISTRADOR DEL WEB<br>E DEL APLICATIVO MÓVIL<br>"MOTOAPP"      | B CÓDIGO:<br>MA-GT-XXX             |
|-------------------------------------|--------------------|---------------------------------------------------------------------|------------------------------------|
|                                     | PRO                | CESO DE GESTIÓN TIC                                                 | Versión :01                        |
| Chillion The                        |                    |                                                                     | Fecha de aprobación:               |
|                                     |                    |                                                                     | Página 11 de 29                    |
| Elaboró: Profesional<br>Oficina TIC |                    | Revisó: Daniel Camilo A<br>Ramirez Martinez - Jefe d<br>Oficina TIC | probó: Comité Técnico<br>e Calidad |

- Fecha del registro
- Coordenadas del registro, estas coordenadas son un enlace que abre la coordenada en google maps
- Placa de la moto del registro
- Código del usuario que realizó el registro
- Documento del conductor del registro, en caso de no tener ningún documento registrado el número de documento será 0.
- Documento del pasajero del registro, En caso de no haber ninguno estará representado con un NN

En la parte superior de la tabla están los campos para filtrar la tabla, por:

- Documento del conductor
- Documento del pasajero
- Placa de la motocicleta
- Código del usuario que realizó el registro

En la última columna de la tabla de roles llamada acciones, se encuentran 2 botones:

- Editar: Se usa para editar la información del registro seleccionado, para acceder a este el usuario debe de tener el permiso editar-registros.
- Eliminar: Se usa para eliminar al registro seleccionado del sistema, para acceder a este el usuario debe de tener el permiso de borrar-registro.

6.5.1 Interfaz de editar registro

|                             | MANUAL D<br>SERVIC | E ADMINISTRADOR DEL WEB<br>E DEL APLICATIVO MÓVIL<br>"MOTOAPP"       | CÓDIGO:<br>MA-GT-XXX               |
|-----------------------------|--------------------|----------------------------------------------------------------------|------------------------------------|
|                             | PRO                | CESO DE GESTIÓN TIC                                                  | Versión :01                        |
| Contrain the                |                    |                                                                      | Fecha de aprobación:               |
|                             |                    |                                                                      | Página 11 de 29                    |
| Elaboró: Pro<br>Oficina TIC | fesional           | Revisó: Daniel Camilo A<br>Ramirez Martinez - Jefe de<br>Oficina TIC | probó: Comité Técnico<br>e Calidad |

| Coordenada   | 5             |   |  |  |
|--------------|---------------|---|--|--|
| Placa de mo  | tocicleta:    |   |  |  |
| Codigo del a | gente:        |   |  |  |
| Documento (  | del conductor | r |  |  |
| Documento    | del pasajero: |   |  |  |
|              |               |   |  |  |

- Dentro de esta interfaz el usuario puede editar la información del registro que se haya seleccionado, información como:
  - Fecha del registro.
  - Coordenadas del registro.
  - Placa de la moto del registro.
  - Código del usuario que realizó el registro.

|                             | MANUAL D<br>SERVIC | E ADMINISTRADOR DEL WEE<br>E DEL APLICATIVO MÓVIL<br>"MOTOAPP"      | 3 CÓDIGO:<br>MA-GT-XXX             |  |  |
|-----------------------------|--------------------|---------------------------------------------------------------------|------------------------------------|--|--|
|                             | PRO                | CESO DE GESTIÓN TIC                                                 | Versión :01                        |  |  |
| CHUNN TH                    |                    |                                                                     | Fecha de aprobación:               |  |  |
|                             |                    |                                                                     | Página 11 de 29                    |  |  |
| Elaboró: Pro<br>Oficina TIC | fesional           | Revisó: Daniel Camilo A<br>Ramirez Martinez - Jefe d<br>Oficina TIC | probó: Comité Técnico<br>e Calidad |  |  |

- Documento del conductor del registro.
- Documento del pasajero del registro.

#### 6.6 INTERFAZ DE CONDUCTORES

| Conductores         |                   |        |          |      |             |  |                  |                        |          |  |
|---------------------|-------------------|--------|----------|------|-------------|--|------------------|------------------------|----------|--|
| Documento conductor |                   |        |          |      |             |  |                  |                        |          |  |
| Buscar              |                   |        |          |      |             |  |                  |                        |          |  |
| Numero de documento | Tipo de documento | Nombre | Apellido | Sexo | Edad Correo |  | Categoria de pas | e Fecha de vencimiento | Acciones |  |

En esta interfaz el usuario puede ver una tabla con los conductores que existen dentro del sistema, mostrando información como:

- Número de documento del conductor
- Tipo de documento del conductor
- Nombres del conductor
- Apellidos del conductor
- Sexo del conductor
- Edad del conductor
- Correo del conductor
- Categoría de pase del conductor
- Fecha de vencimiento del pase del conductor

En la parte superior de la tabla están los campos para filtrar la tabla, por:

- Documento del conductor

En la última columna de la tabla de roles llamada acciones, se encuentran 2 botones:

- Editar: Se usa para editar la información del conductor seleccionado, para acceder a este el usuario debe de tener el permiso editar-registro.
- Eliminar: Se usa para eliminar al conductor seleccionado del sistema, para acceder a este el usuario debe de tener el permiso de borrar-registro.

#### 6.6.1 Interfaz de editar conductor

|                             | MANUAL D<br>SERVIC | E ADMINISTRADOR DEL WE<br>E DEL APLICATIVO MÓVIL<br>"MOTOAPP"   | CÓDIGO:<br>MA-GT-XXX |                                 |    |  |
|-----------------------------|--------------------|-----------------------------------------------------------------|----------------------|---------------------------------|----|--|
|                             | PRO                | CESO DE GESTIÓN TIC                                             |                      | Versión :01                     |    |  |
| Contrain the                |                    |                                                                 |                      | Fecha o<br>aprobación:          | de |  |
|                             |                    |                                                                 |                      | Página 11 de 29                 |    |  |
| Elaboró: Pro<br>Oficina TIC | fesional           | Revisó: Daniel Camilo<br>Ramirez Martinez - Jefe<br>Oficina TIC | Apı<br>de            | robó: Comité Técnico<br>Calidad | 0  |  |

| Tipo  | documento                                 |
|-------|-------------------------------------------|
| C     | édula de ciudadanía                       |
| Noml  | ore del conductor:                        |
|       |                                           |
| Apell | ido del conductor:                        |
|       |                                           |
| Sexo  |                                           |
| м     | asculino                                  |
| Edad  | del conductor:                            |
|       |                                           |
| Corre | o del conductor:                          |
|       |                                           |
| Cate  | joria de pase                             |
| N     | N                                         |
|       |                                           |
| Fee   | ha de vencimiento del pase del conductor: |
|       |                                           |

|                             | MANUAL D<br>SERVIC | E ADMINISTRADOR DEL WEB<br>E DEL APLICATIVO MÓVIL<br>"MOTOAPP"        | CÓDIGO:<br>MA-GT-XXX               |  |  |
|-----------------------------|--------------------|-----------------------------------------------------------------------|------------------------------------|--|--|
|                             | PRO                | CESO DE GESTIÓN TIC                                                   | Versión :01                        |  |  |
| Constant of the             |                    |                                                                       | Fecha de aprobación:               |  |  |
|                             |                    |                                                                       | Página 11 de 29                    |  |  |
| Elaboró: Pro<br>Oficina TIC | fesional           | Revisó: Daniel Camilo Ap<br>Ramirez Martinez - Jefe de<br>Oficina TIC | probó: Comité Técnico<br>e Calidad |  |  |

- Dentro de esta interfaz el usuario puede editar la información del conductor que se haya seleccionado, información como:
  - Número de documento del conductor
  - Tipo de documento del conductor
  - Nombres del conductor
  - Apellidos del conductor
  - Sexo del conductor
  - Edad del conductor
  - Correo del conductor
  - Categoría de pase del conductor
  - Fecha de vencimiento del pase del conductor

#### 6.7 INTERFAZ DE PASAJEROS

Pasajeros

| ocumento pasajero   |                   |        |          |      |      |        |          |
|---------------------|-------------------|--------|----------|------|------|--------|----------|
| I                   |                   |        |          |      |      |        |          |
| Buscar              |                   |        |          |      |      |        |          |
|                     |                   |        |          |      |      |        |          |
| Numero de documento | Tipo de documento | Nombre | Apellido | Sexo | Edad | Correo | Acciones |
|                     |                   |        |          |      |      |        |          |

En esta interfaz el usuario puede ver una tabla con los pasajeros que existen dentro del sistema, mostrando información como:

- Número de documento del pasajero
- Tipo de documento del pasajero
- Nombres del pasajero
- Apellidos del pasajero
- Sexo del pasajero
- Edad del pasajero
- Correo del pasajero

En la parte superior de la tabla están los campos para filtrar la tabla, por:

- Documento del pasajero

En la última columna de la tabla de roles llamada acciones, se encuentran 2 botones:

|                             | MANUAL D<br>SERVIC | E ADMINISTRADOR DEL WE<br>E DEL APLICATIVO MÓVIL<br>"MOTOAPP"   | CÓDIGO:<br>MA-GT-XXX |                              |    |
|-----------------------------|--------------------|-----------------------------------------------------------------|----------------------|------------------------------|----|
|                             | PRO                | CESO DE GESTIÓN TIC                                             |                      | Versión :01                  |    |
| Constant of the second      |                    |                                                                 |                      | Fecha<br>aprobación:         | de |
|                             |                    |                                                                 |                      | Página 11 de 29              |    |
| Elaboró: Pro<br>Oficina TIC | fesional           | Revisó: Daniel Camilo<br>Ramirez Martinez - Jefe<br>Oficina TIC | Apro<br>de C         | obó: Comité Técni<br>Calidad | со |

- Editar: Se usa para editar la información del pasajero seleccionado, para acceder a este el usuario debe de tener el permiso editar-registro.
- Eliminar: Se usa para eliminar al pasajero seleccionado del sistema, para acceder a este el usuario debe de tener el permiso de borrar-registro.

6.7.1 Interfaz de editar pasajero

|                             | MANUAL D<br>SERVIC | E ADMINISTRADOR DEL WE<br>E DEL APLICATIVO MÓVIL<br>"MOTOAPP"     | B CÓDIGO:<br>MA-GT-XXX               |
|-----------------------------|--------------------|-------------------------------------------------------------------|--------------------------------------|
|                             | PRO                | CESO DE GESTIÓN TIC                                               | Versión :01                          |
| Contrast of                 |                    |                                                                   | Fecha de aprobación:                 |
|                             |                    |                                                                   | Página 11 de 29                      |
| Elaboró: Pro<br>Oficina TIC | fesional           | Revisó: Daniel Camilo A<br>Ramirez Martinez - Jefe<br>Oficina TIC | Aprobó: Comité Técnico<br>de Calidad |

| Tipo d | ocumento          |
|--------|-------------------|
| Tar    | jeta de identidad |
| Nombi  | e del pasajero:   |
| Apelli | lo del pasajero:  |
| Sexo   |                   |
| Fei    | nenino            |
| Edad o | el pasajero:      |
| Correo | del pasajero:     |
|        |                   |

- Dentro de esta interfaz el usuario puede editar la información del pasajero que se haya seleccionado, información como: •
  - Número de documento del pasajero Tipo de documento del pasajero Nombres del pasajero -
  - -

|                             | MANUAL D<br>SERVIC | E ADMINISTRADOR DEL WEB<br>E DEL APLICATIVO MÓVIL<br>"MOTOAPP"      | B CÓDIGO:<br>MA-GT-XXX             |  |  |
|-----------------------------|--------------------|---------------------------------------------------------------------|------------------------------------|--|--|
|                             | PRO                | CESO DE GESTIÓN TIC                                                 | Versión :01                        |  |  |
| Constant of                 |                    |                                                                     | Fecha de aprobación:               |  |  |
|                             |                    |                                                                     | Página 11 de 29                    |  |  |
| Elaboró: Pro<br>Oficina TIC | fesional           | Revisó: Daniel Camilo A<br>Ramirez Martinez - Jefe d<br>Oficina TIC | probó: Comité Técnico<br>e Calidad |  |  |

- Apellidos del pasajero
- Sexo del pasajero
- Edad del pasajero
- Correo del pasajero

#### 6.8 INTERFAZ DE MOTOCICLETAS

| Motocicle         | tas      |            |       |        |       |                            |                       |                    |                      |      |          |  |
|-------------------|----------|------------|-------|--------|-------|----------------------------|-----------------------|--------------------|----------------------|------|----------|--|
| Placa motocicleta |          |            |       |        |       |                            |                       |                    |                      |      |          |  |
| Buscar            |          |            |       |        |       |                            |                       |                    |                      |      |          |  |
| Placa Marca       | a Modelo | Cilindraje | Color | Chasis | Motor | Tipo documento propietario | Documento propietario | Nombre propietario | Apellido propietario | Foto | Acciones |  |

En esta interfaz el usuario puede ver una tabla con las motocicletas que existen dentro del sistema, mostrando información como:

- Placa de la motocicleta
- Marca de la motocicleta
- Modelo de la motocicleta
- Cilindraje de la motocicleta
- Color de la motocicleta
- Chasis de la motocicleta
- Motor de la motocicleta
- Tipo de documento del propietario de la motocicleta
- Número de documento del propietario de la motocicleta
- Nombre del propietario
- Apellido del propietario
- Foto de la motocicleta, está al ser una miniatura se puede ampliar al dar click en la imagen, ampliandola en otra pestaña del navegador

En la parte superior de la tabla están los campos para filtrar la tabla, por:

- Placa de la motocicleta

En la última columna de la tabla de roles llamada acciones, se encuentran 2 botones:

- Editar: Se usa para editar la información de la motocicleta seleccionada, para acceder a este el usuario debe de tener el permiso editar-registro.

|                                     | MANUAL D<br>SERVIC | E ADMINISTRADOR DEL WEB<br>E DEL APLICATIVO MÓVIL<br>"MOTOAPP"                         | ):<br>XXX    |
|-------------------------------------|--------------------|----------------------------------------------------------------------------------------|--------------|
|                                     | PRO                | CESO DE GESTIÓN TIC Versión                                                            | :01          |
| Coma H                              |                    | Fecha<br>aprobac                                                                       | de<br>ción:  |
|                                     |                    | Página                                                                                 | 11 de 29     |
| Elaboró: Profesional<br>Oficina TIC |                    | Revisó: Daniel Camilo Aprobó: Cor<br>Ramirez Martinez - Jefe de Calidad<br>Oficina TIC | nité Técnico |

- Eliminar: Se usa para eliminar la motocicleta seleccionada del sistema, para acceder a este el usuario debe de tener el permiso de borrar-registro.

#### 6.8.1 Interfaz de editar motocicleta

| Placa:                        |  |
|-------------------------------|--|
|                               |  |
| Marca                         |  |
|                               |  |
| Modelo:                       |  |
|                               |  |
| Cilindraje:                   |  |
| -                             |  |
| Color                         |  |
|                               |  |
| final a                       |  |
| Lnasis:                       |  |
|                               |  |
| Motor:                        |  |
|                               |  |
| Tipo documento propietario    |  |
|                               |  |
| Numero documento propietario: |  |
|                               |  |
| Nombre propietario:           |  |
|                               |  |
| Apellido propietario:         |  |
|                               |  |
| Guardar                       |  |
|                               |  |

|                                     | MANUAL D<br>SERVIC | E ADMINISTRADOR DEL WEB<br>E DEL APLICATIVO MÓVIL<br>"MOTOAPP"      | B CÓDIGO:<br>MA-GT-XXX             |
|-------------------------------------|--------------------|---------------------------------------------------------------------|------------------------------------|
|                                     | PRO                | CESO DE GESTIÓN TIC                                                 | Versión :01                        |
| CRUISE T                            |                    |                                                                     | Fecha de aprobación:               |
|                                     |                    |                                                                     | Página 11 de 29                    |
| Elaboró: Profesional<br>Oficina TIC |                    | Revisó: Daniel Camilo A<br>Ramirez Martinez - Jefe d<br>Oficina TIC | probó: Comité Técnico<br>e Calidad |

- Dentro de esta interfaz el usuario puede editar la información de la motocicleta que se haya seleccionado, información como:
  - Placa de la motocicleta
  - Marca de la motocicleta
  - Modelo de la motocicleta
  - Cilindraje de la motocicleta
  - Color de la motocicleta
  - Chasis de la motocicleta
  - Motor de la motocicleta
  - Tipo de documento del propietario de la motocicleta
  - Número de documento del propietario de la motocicleta
  - Nombre del propietario
  - Apellido del propietario

#### 6.9 INTERFAZ DE SEXOS

| Acciones      |
|---------------|
|               |
| Editar Borrar |
| Editar Borrar |
| Editar Borrar |
|               |

En esta interfaz el usuario puede ver una tabla con los sexos que existen dentro del sistema.

En la parte superior de la lista está el botón de Nuevo, que sirve para la creación de un nuevo sexo, para acceder a este el usuario debe de tener el permiso de parámetros.

|                                     | MANUAL D<br>SERVIC | E ADMINISTRADOR DEL WEB<br>E DEL APLICATIVO MÓVIL<br>"MOTOAPP"       | CÓDIGO:<br>MA-GT-XXX               |
|-------------------------------------|--------------------|----------------------------------------------------------------------|------------------------------------|
|                                     | PRO                | CESO DE GESTIÓN TIC                                                  | Versión :01                        |
| Coma H                              |                    |                                                                      | Fecha de aprobación:               |
|                                     |                    |                                                                      | Página 11 de 29                    |
| Elaboró: Profesional<br>Oficina TIC |                    | Revisó: Daniel Camilo A<br>Ramirez Martinez - Jefe de<br>Oficina TIC | probó: Comité Técnico<br>e Calidad |

También en la última columna de la tabla de sexos llamada acciones, se encuentran 2 botones:

- Editar: Se usa para editar la información del sexo seleccionado, para acceder a este el usuario debe de tener el permiso parametros.
- Eliminar: Se usa para eliminar al sexo seleccionado del sistema, para acceder a este el usuario debe de tener el permiso de parametros.

#### 6.9.1 Interfaz crear sexo

| Crear Sex | 0 |  |  |
|-----------|---|--|--|
|           |   |  |  |
| Sexo:     |   |  |  |
|           |   |  |  |
| Guardar   |   |  |  |
|           |   |  |  |

- Dentro de esta interfaz el usuario puede crear sexos dentro del sistema, ingresando la siguiente información del sexo:
  - Nombre del sexo.

6.9.2 Interfaz de editar sexo

|                                     | MANUAL D<br>SERVIC | E ADMINISTRADOR DEL W<br>E DEL APLICATIVO MÓVIL<br>"MOTOAPP"    | EB                   | CÓDIGO:<br>MA-GT-XXX           |    |
|-------------------------------------|--------------------|-----------------------------------------------------------------|----------------------|--------------------------------|----|
|                                     | PRO                | CESO DE GESTIÓN TIC                                             |                      | Versión :01                    |    |
| Contras and                         |                    |                                                                 | Fecha<br>aprobación: | de                             |    |
|                                     |                    |                                                                 |                      | Página 11 de 29                |    |
| Elaboró: Profesional<br>Oficina TIC |                    | Revisó: Daniel Camilo<br>Ramirez Martinez - Jefe<br>Oficina TIC | Ap<br>de             | robó: Comité Técnic<br>Calidad | :0 |

## **Editar Sexo**

| Masculino |           |  |  |
|-----------|-----------|--|--|
|           | Masculino |  |  |
|           |           |  |  |

- Dentro de esta interfaz el usuario puede editar la información del sexo que se haya seleccionado, información como:
  - Nombre del sexo.

### 6.10 INTERFAZ DE TIPOS DE DOCUMENTOS

| Tipos de documentos   |               |
|-----------------------|---------------|
| Nuevo                 |               |
| Tipo de documento     | Acciones      |
| Tarjeta de identidad  | Editar Borrar |
| Otro                  | Editar Borrar |
| NN                    | Editar Borrar |
| Cédula de ciudadanía  | Editar Borrar |
| Cédula de Extranjería | Editar        |
|                       |               |

|                                     | MANUAL D<br>SERVIC | E ADMINISTRADOR DEL WEE<br>E DEL APLICATIVO MÓVIL<br>"MOTOAPP"    | 3 CÓDIGO:<br>MA-GT-XXX              |
|-------------------------------------|--------------------|-------------------------------------------------------------------|-------------------------------------|
|                                     | PRO                | CESO DE GESTIÓN TIC                                               | Versión :01                         |
| Contrast of                         |                    |                                                                   | Fecha de aprobación:                |
|                                     |                    | Página 11 de 29                                                   |                                     |
| Elaboró: Profesional<br>Oficina TIC |                    | Revisó: Daniel Camilo A<br>Ramirez Martinez - Jefe<br>Oficina TIC | probó: Comité Técnico<br>le Calidad |

En esta interfaz el usuario puede ver una tabla con los tipos de documentos que existen dentro del sistema.

En la parte superior de la lista está el botón de Nuevo, que sirve para la creación de un nuevo tipo de documento, para acceder a este el usuario debe de tener el permiso de parámetros.

También en la última columna de la tabla de sexos llamada acciones, se encuentran 2 botones:

- Editar: Se usa para editar la información del tipo de documento seleccionado, para acceder a este el usuario debe de tener el permiso parámetros.
- Eliminar: Se usa para eliminar al tipo de documento seleccionado del sistema, para acceder a este el usuario debe de tener el permiso de parámetros.

#### 6.9.1 Interfaz crear tipo de documentos

## Añadir tipo de documento

| Tipo de documento: |  |  |  |
|--------------------|--|--|--|
|                    |  |  |  |
|                    |  |  |  |
|                    |  |  |  |
| Guardar            |  |  |  |
|                    |  |  |  |

- Dentro de esta interfaz el usuario puede crear tipos de documentos dentro del sistema, ingresando la siguiente información del tipo de documento:
  - Nombre del tipo de documento.

#### 6.9.2 Interfaz de editar tipo de documento

|                                     | MANUAL D<br>SERVIC | E ADMINISTRADOR DEL WEE<br>E DEL APLICATIVO MÓVIL<br>"MOTOAPP"      | B CÓDIGO:<br>MA-GT-XXX             |
|-------------------------------------|--------------------|---------------------------------------------------------------------|------------------------------------|
|                                     | PRO                | CESO DE GESTIÓN TIC                                                 | Versión :01                        |
| Contrast of                         |                    |                                                                     | Fecha de aprobación:               |
|                                     |                    |                                                                     | Página 11 de 29                    |
| Elaboró: Profesional<br>Oficina TIC |                    | Revisó: Daniel Camilo A<br>Ramirez Martinez - Jefe d<br>Oficina TIC | probó: Comité Técnico<br>e Calidad |

# Editar tipo de documento

| Tarjeta de | identidad |      |  |
|------------|-----------|------|--|
|            |           | <br> |  |

- Dentro de esta interfaz el usuario puede editar la información del tipo de documento que se haya seleccionado, información como:
  - Nombre del tipo de documento.

### 6.11 INTERFAZ DE CATEGORÍAS DE PASE

Categorias de pase

| luevo             |               |       |
|-------------------|---------------|-------|
| Categoria de pase | Acciones      |       |
| NN                | Editar Borrar |       |
| A1                | Editar Borrar |       |
| A2                | Editar Borrar |       |
| 81                | Editar Borrar |       |
| B2                | Editar Borrar |       |
|                   |               | · 1 2 |

En esta interfaz el usuario puede ver una tabla con las categorías de pase que existen dentro del sistema.

|                             | MANUAL D<br>SERVIC                                                             | E ADMINISTRADOR DEL WEB<br>E DEL APLICATIVO MÓVIL<br>"MOTOAPP" | B CÓDIGO:<br>MA-GT-XXX             |
|-----------------------------|--------------------------------------------------------------------------------|----------------------------------------------------------------|------------------------------------|
|                             | PRO                                                                            | CESO DE GESTIÓN TIC                                            | Versión :01                        |
| Contrast of                 |                                                                                |                                                                | Fecha de aprobación:               |
|                             |                                                                                |                                                                | Página 11 de 29                    |
| Elaboró: Pro<br>Oficina TIC | fesional Revisó: Daniel Camilo Ap<br>Ramirez Martinez - Jefe de<br>Oficina TIC |                                                                | probó: Comité Técnico<br>e Calidad |

En la parte superior de la lista está el botón de Nuevo, que sirve para la creación de una nueva categoría de pase , para acceder a este el usuario debe de tener el permiso de parámetros.

También en la última columna de la tabla de sexos llamada acciones, se encuentran 2 botones:

- Editar: Se usa para editar la información de la categoría de pase seleccionada, para acceder a este el usuario debe de tener el permiso parámetros.
- Eliminar: Se usa para eliminar la categoría de pase seleccionada del sistema, para acceder a este el usuario debe de tener el permiso de parámetros.

#### 6.11.1 Interfaz crear categoría de pase

| 4 | Añadir categoria de pase |
|---|--------------------------|
|   | Categoria de pase:       |
|   |                          |
|   | Guardar                  |

- Dentro de esta interfaz el usuario puede crear categoría de pase dentro del sistema, ingresando la siguiente información de la categoría de pase:
  - Nombre de la categoría de pase.

6.11.2 Interfaz de editar categoría de pase

|                             | MANUAL D<br>SERVIC                                                             | E ADMINISTRADOR DEL WE<br>E DEL APLICATIVO MÓVIL<br>"MOTOAPP" | В           | CÓDIGO:<br>MA-GT-XXX          |    |
|-----------------------------|--------------------------------------------------------------------------------|---------------------------------------------------------------|-------------|-------------------------------|----|
|                             | PROCESO DE GESTIÓN TIC                                                         |                                                               |             | Versión :01                   |    |
| Contrast and                |                                                                                |                                                               |             | Fecha<br>aprobación:          | de |
|                             |                                                                                |                                                               |             | Página 11 de 29               |    |
| Elaboró: Pro<br>Oficina TIC | fesional Revisó: Daniel Camilo Ap<br>Ramirez Martinez - Jefe de<br>Oficina TIC |                                                               | Apı<br>de ( | obó: Comité Técnic<br>Calidad | 0  |

# Editar Categoria de pase

| kisi |      |      |  |
|------|------|------|--|
| Para | <br> | <br> |  |

- Dentro de esta interfaz el usuario puede editar la información de la categoría de pase que se haya seleccionado, información como:
  - Nombre de la categoría de pase.

### 6.12 INTERFAZ DE LOGO

Categorias de pase

| Nuevo             |               |       |
|-------------------|---------------|-------|
| Categoria de pase | Acciones      |       |
| NN                | Editar Borrar |       |
| Al                | Editar Borrar |       |
| A2                | Editar Borrar |       |
| B1                | Editar Borrar |       |
| B2                | Editar Borrar |       |
|                   |               | < 1 2 |
|                   |               |       |

En esta interfaz se encuentra una imagen con el logo de la alcaldía dentro de la aplicación, así como un botón que permite subir una imagen en formato .png, para así reemplazar el logo de la alcaldía dentro de la aplicación

|                             | MANUAL D<br>SERVIC                                                              | EB                  | CÓDIGO:<br>MA-GT-XXX          |                      |    |
|-----------------------------|---------------------------------------------------------------------------------|---------------------|-------------------------------|----------------------|----|
|                             | PRO                                                                             | CESO DE GESTIÓN TIC |                               | Versión :01          |    |
| CRIMEN TH                   |                                                                                 |                     |                               | Fecha<br>aprobación: | de |
|                             |                                                                                 |                     |                               | Página 11 de 29      |    |
| Elaboró: Pro<br>Oficina TIC | fesional Revisó: Daniel Camilo Apr<br>Ramirez Martinez - Jefe de<br>Oficina TIC |                     | robó: Comité Técni<br>Calidad | со                   |    |

7. CONTROL DE CAMBIOS

|                             | MANUAL D<br>SERVIC                                                             | E ADMINISTRADOR DEL WEB<br>E DEL APLICATIVO MÓVIL<br>"MOTOAPP" | B CÓDIGO:<br>MA-GT-XXX             |
|-----------------------------|--------------------------------------------------------------------------------|----------------------------------------------------------------|------------------------------------|
|                             | PRO                                                                            | CESO DE GESTIÓN TIC                                            | Versión :01                        |
| Contrast of                 |                                                                                |                                                                | Fecha de aprobación:               |
|                             |                                                                                |                                                                | Página 11 de 29                    |
| Elaboró: Pro<br>Oficina TIC | fesional Revisó: Daniel Camilo Ap<br>Ramirez Martinez - Jefe de<br>Oficina TIC |                                                                | probó: Comité Técnico<br>e Calidad |

| VERSIÓN | FECHA DE<br>APROBACIÓN | DESCRIPCIÓN DEL<br>CAMBIO REALIZADO |
|---------|------------------------|-------------------------------------|
| 01      | 19/12/23               | Creación del documento              |
|         |                        |                                     |
|         |                        |                                     |
|         |                        |                                     |
|         |                        |                                     |